### PANDUAN TRANSAKSI M-MONEY

#### I. TOP UP SALDO M-MONEY

M-Money dapat digunakan bertransaksi setelah diisi dengan sejumlah saldo melalui ATM Bank, Aplikasi M-Smile, sumber dana dari tabungan atau transfer dari bank lain.

# 1.1 Cara Top Up M-Money melalui ATM Bank:

- a. Masukan Kartu **MEGAPASS** pada ATM.
- b. Masukan PIN **MEGAPASS**.
- c. Pilih menu "Transaksi Lainnya".
- d. Pilih menu "Transfer".
- e. Pilih menu "Transfer ke Bank Mega".
- f. Masukan Nomor Rekening M-Money (9426 + Nomor Handphone).
- g. Masukan Nominal *Top Up*.
- h. Periksa layar konfirmasi transaksi, Tekan "Benar" jika transaksi sudah sesuai.
- i. Apabila transaksi berhasil, saldo **M-Money** akan bertambah dan ATM akan mencetak struk.

#### 1.2 Cara Top Up M-Money melalui Aplikasi M-Smile

Pastikan rekening tabungan Bank Anda sudah ditambahkan sebagai sumber dana:

- a. Masuk (login) pada Aplikasi M-Smile.
- b. Pilih menu "*Top Up*".
- c. Pilih menu "*E-Wallet*".
- d. Pilih "M-Money"
- e. Masukan Nomor M-MONEY yang akan diisi ulang (*Top Up*).
- f. Masukan Nominal *Top Up*.
- g. Periksa halaman konfirmasi transaksi.
- h. Masukan M-PIN transaksi dan tekan tombol **"Lanjut"** jika transaksi sudah sesuai.
- i. Apabila transaksi berhasil, saldo M-Money akan bertambah.

#### 1.3 Cara Top Up M-Money melalui Transfer dari bank lain

- a. Pilih menu Transfer antar bank.
- b. Masukan Kode Bank Mega 426 + 9426 + Nomor Handphone. (contoh : 426 9426 081000102)
- c. Masukan nominal Top Up M-Money.
- d. Periksa layar konfirmasi transaksi, lanjutkan jika transaksi sudah sesuai.
- e. Apabila transaksi berhasil, saldo M-Money akan bertambah.

Lampiran 3 : Panduan Transaksi M-Money Ref No. SE : 077/ DIRBM-PMIC/24

# II. TRANSAKSI QR PEMBAYARAN

- 2.1 **M-Money** dapat digunakan bertransaksi di *merchant* yang menerima pembayaran menggunakan QR (*Quick Response*) Code.
- 2.2 Cara bertransaksi QR MPM (Merchant Presented Mode):
  - a. Pilih menu "QRIS".
  - b. Scan QRIS merchant.
  - c. Input Nominal dan Pilih Sumber Dana.
  - d. Konfirmasi dan input M-PIN.
  - e. Notifikasi transaksi berhasil.

Cara bertransaksi QR CPM (Customer Presented Mode):

- a. Pilih menu "QRIS".
- b. Klik "Bayar" selanjutnya Pilih Sumber Dana.
- c. Masukkan M-PIN.
- d. Tunjukkan dan *scan* QRIS di mesin *merchant*.
- e. Notifikasi transaksi berhasil.

# III. TRANSAKSI QRIS TRANSFER

- 3.1 PENERIMA DANA
  - a. Pilih menu QRIS
  - b. Pilih Terima Transfer.
  - c. Pilih Rekening Tujuan & Input Nominal yang akan ditransfer.
  - d. Tunjukkan atau kirimkan QR *Code* ke pengirim dana transfer. QRIS Transfer berlaku selama 60 (enam puluh) menit.
  - e. Dana berhasil diterima
- 3.2 PENGIRIM DANA
  - a. Pilih menu QRIS
  - b. Scan QRIS Transfer di perangkat Penerima Dana
  - c. Pilih Sumber Dana dan Klik "Lanjut".
  - d. Masukkan M-PIN.
  - e. Transaksi berhasil

# IV. TRANSAKSI QRIS TARIK TUNAI

- 4.1 Pilih menu QRIS
- 4.2 Scan QRIS untuk tarik tunai di merchant atau ATM.
- 4.3 Masukkan M-PIN.
- 4.4 *Scan* QRIS berhasil, pastikan keberhasilan transaksi di mesin ATM.

Lampiran 3 : Panduan Transaksi M-Money Ref No. SE : 077/ DIRBM-PMIC/24

# V. TRANSAKSI SETOR TUNAI

- 5.1 Pilih menu "QRIS".
- 5.2 Pilih menu "Setor Tunai".
- 5.3 Masukkan nominal setor tunai.
- 5.4 Tunjukkan QRIS Setor Tunai ke *merchant* untuk disetor.
- 5.5 Transaksi berhasil. Nasabah memberikan nominal setor tunai dan biaya admin secara tunai kepada *merchant*.

Untuk informasi lebih lanjut, kunjungi www.bankmega.com atau hubungi MEGACALL 08041500010 | +62 21 29601600 (dari luar negeri)